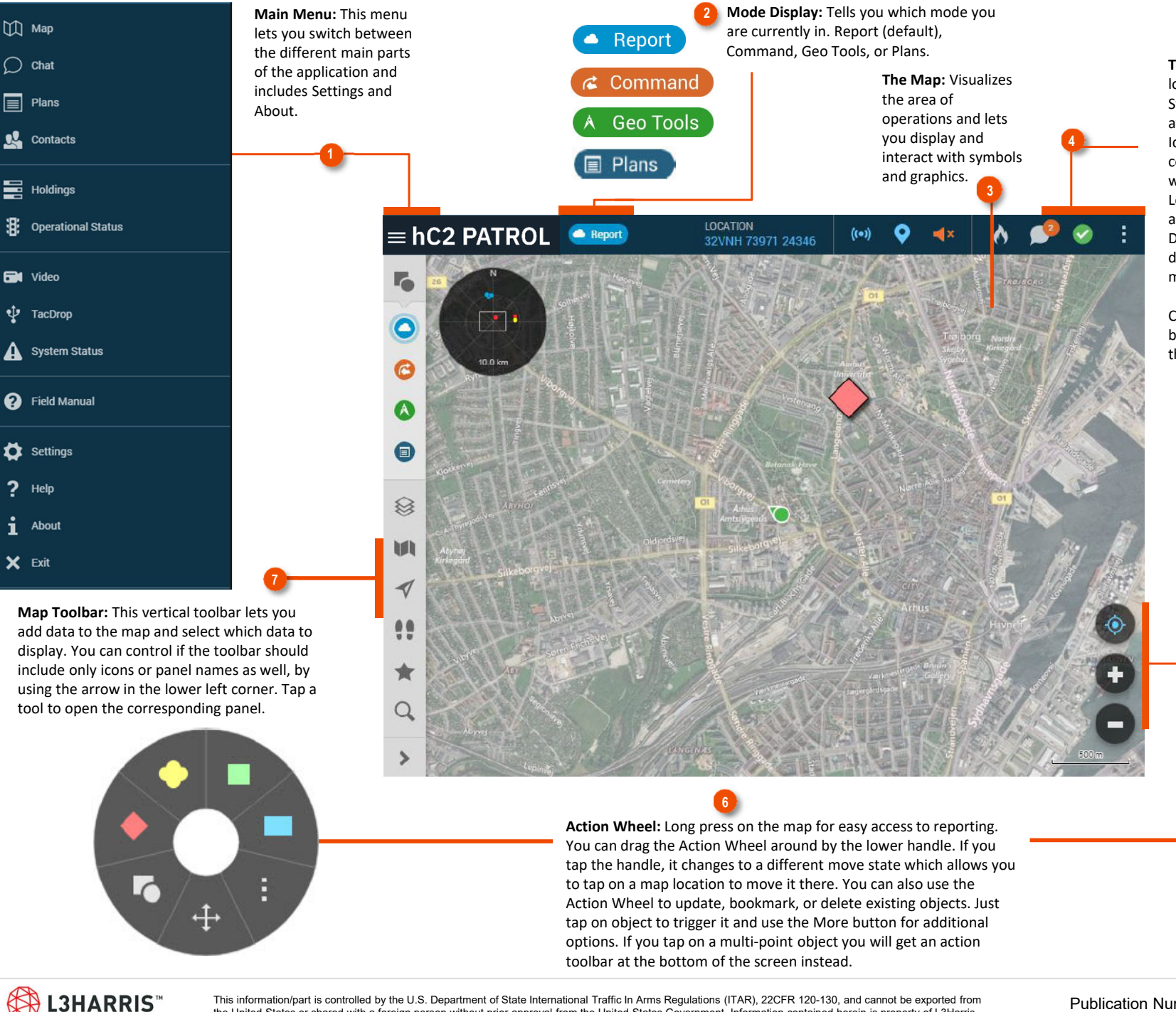

the United States or shared with a foreign person without prior approval from the United States Government. Information contained herein is property of L3Harris

Technologies and may not be copied or reproduced by any means, without prior written permission.

Top Bar: Displays your own location, call sign, map scale, Status icons, quick access to available Hot Buttons, a Chat Icon with an Unread Messages counter, and a More button which includes Toggle Size, Find Location, Show Area of Interest and Minimize Application. Depending on the size of your device, some of these icons may spill into the More menu.

Chat and System Status are both easy shortcuts for opening the Apps.

> Map Buttons: Besides zoom in and out, you have a tristate button available that allows you to center on own position and optionally rotate the map in the direction you are moving.

> > X

Publication Number: 10515-0479-4000 Rev. M MAY 2023

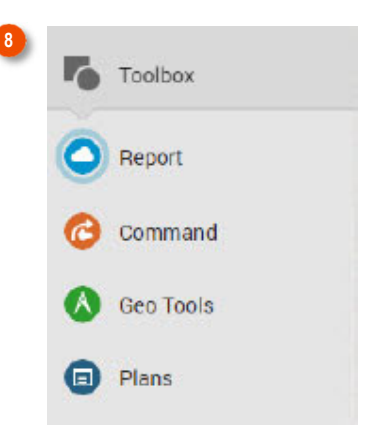

Toolbox: Gives you different objects or symbols you can add to the map depending on the mode you are in: Report, Command, Geo Tools, or Plans. Each mode corresponds to an active layer.

ACTIVE LAYER 0 Report Layer

The active layer is the layer you work on and only one layer can be active at a time. The active layer is displayed in the Toolbox and in the Top Context Box when you add elements to the map.

- **Plans**: Lets you view the content of all plans and edit any unlocked plans.
- The Plus icon allows you to add files of various types.
- Use the Pen icon to set a layer to the active layer and open the Plans Toolbox. Tap on the text element to read or edit it.

| Layers |                            | × |
|--------|----------------------------|---|
| •      | FFT Layer                  |   |
| •      | Aggregated Layer           |   |
|        | Report Layer               |   |
|        | Own Command Layer          |   |
|        | 27Alpha - Command Layer    | : |
| ΠÂ     | Geo Tools Layer            |   |
| •      | Honesty Traces Layer       |   |
| ^ =    | Route Plans 1 st Coy (3/6) | : |
| ☑ \$   | 1st Platoon                | ÷ |
| ☑ \$   | 2nd Platoon                | ÷ |
| □ \$   | 3rd Platoon                | : |

Layers: Lets you select which layers to display, and lets you delete received command layers. You can add plan layers for quick access and editing. By default, no plan layers are added, but a list of plans located in Current Plans is visible.

| Pla | n Browser                 | 0         | : | Route Plans 1st Coy | Ð | : | ж | × |
|-----|---------------------------|-----------|---|---------------------|---|---|---|---|
| ^   | Current Plans             |           |   | UNCLASSIFIED        |   |   |   | : |
| A   | Thunderbolt               | 364 Bytes | : |                     |   |   | 1 | : |
|     | Route Plans 1st Coy       | 2 KB      | : | S 1st Platoon       |   | ۲ | 1 |   |
| ^   | Archived and Future Plans |           |   | 🗹 📚 2nd Platoon     |   | ۲ | 0 | : |
|     | Route Plans               | 364 Bytes | : | 🗆 📚 3rd Platoon     |   | ۲ | 1 | : |

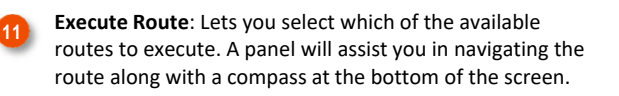

| <             | DISTANCE<br>16.8 km | BEARING<br>5920 mil | WPS | ета<br>17:29        | × | ۲ |  |  |
|---------------|---------------------|---------------------|-----|---------------------|---|---|--|--|
| WAYPOINT WP 3 |                     | secco 50 km/h       |     | RELEASE POINT 18:20 |   |   |  |  |

| PatApp, NewApp                         | ÷×                                |
|----------------------------------------|-----------------------------------|
| NewApp                                 | 041517BMARXX                      |
| @PLAN_CHARLIE007 (2 KB)                | $\mathbf{T}$                      |
| PatApp (You)<br>Enemy is moving to the | 041518BMARXX<br>south of the city |
| NewApp<br>Sending help right now       | 041520BMARXX                      |
| Write a message                        |                                   |
| Receipt                                | R 👌 ⊳                             |

Chat: Open Chat either from the Main Menu or from the Chat icon in the Top Bar.

Tap the More icon to open the Chat Rooms dialog. A list of : available chat rooms is visible. When you join a chat room, it is added to the list of conversations.

- · Check the rooms you want to join.
- Uncheck the rooms you want to leave.

Tap on the plus icon to create a new private message.

For both chat rooms and private messages. you can use guick messages, specify a precedence, request a read receipt, and attach honesty traces, images, plans, formatted messages, video snapshots, or various files.

L3HARRIS TECHNOLOGIES, COMMUNICATION SYSTEMS 1680 University Avenue Rochester, New York 14610-1887 USA Tel.: 585-244-5830 Fax.: 585-242-4755 http://www.L3Harris.com

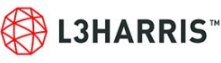